# Instrukcja pracy w programie do gromadzenia danych statystycznych w ramach projektu "Analiza Funkcjonowania Bibliotek"

(zilustrowane przykłady są poglądowe, podany rok nie ma znaczenia)

# Biblioteki publiczne

# Spis treści

| 1.  | Użytkownicy i uprawnienia                                     | .1 |
|-----|---------------------------------------------------------------|----|
| 2.  | Logowanie/rejestracja do programu                             | .1 |
| 3.  | Przypominanie hasła                                           | .2 |
| 4.  | Rejestracja biblioteki i Dyrektora                            | .2 |
| 5.  | Menu główne                                                   | .4 |
| 6.  | Edycja danych biblioteki                                      | .5 |
| 7.  | Wypełnianie Formularza z danymi statystycznymi                | .5 |
| 8.  | Nadawanie uprawnień innym pracownikom biblioteki (Ankieterom) | 13 |
| 9.  | Zmiana hasła                                                  | 14 |
| 10. | Analiza danych                                                | 15 |
| 11. | Generowanie danych z Analizy do arkusza Excel                 | 17 |
| 12. | Pomoc                                                         | 18 |

#### 1. Użytkownicy i uprawnienia

#### Dyrektor

- rejestruje bibliotekę i siebie
- tworzy formularz na kolejny rok
- nadaje uprawnienia Ankieterom
- wypełnia formularz (zapisuje dane)
- zatwierdza formularz
- wyświetla, drukuje, analizuje dane po zatwierdzeniu formularza przez administratora

#### Ankieter

- wypełnia formularz (zapisuje dane) w zakładkach, do których uprawnienia nadał Dyrektor
- wyświetla, drukuje dane po zatwierdzeniu formularza przez administratora

#### Administrator merytoryczny

- udziela pomocy Dyrektorom i Ankieterom
- rejestruje biblioteki po ich zgłoszeniu
- zatwierdza formularz zatwierdzony przez Dyrektora
- zgłasza Dyrektorowi błędy i w uzgodnieniu z nim nanosi poprawki oraz ponownie zatwierdza formularz
- w wyjątkowych przypadkach na życzenie Dyrektora nadaje uprawnienia Ankieterom z danej biblioteki
- wyświetla, drukuje, analizuje dane

## 2. Logowanie/rejestracja do programu

Logowanie/rejestracja do programu następuje: po wybraniu

<u>https://afb.amu.edu.pl/AFB</u> Biblioteki publiczne

Zaleca się pracę w przeglądarce Mozilla Firefox.

Przypominanie hasła
 Jeżeli nie pamiętamy hasła możemy skorzystać z funkcji zmiany hasła.

|                    | Logowanie do systemu               |        |
|--------------------|------------------------------------|--------|
|                    | Login: Hasło:                      |        |
|                    | Zaloguj                            |        |
|                    | Zarejestruj się                    |        |
|                    | Nie pamiętasz hasła? Kliknij tutaj |        |
|                    |                                    |        |
| .ogin lub adres ei | mail:                              | Wyślij |

Po podaniu loginu lub adresu email i kliknięciu "Wyślij" pojawia się komunikat:

Wiadomość z linkiem do zmiany hasła została wysłana na adres email użytkownika konta. Jeżeli nie pojawi się w ciągu kilku minut sprawdź folder SPAM, a następnie <u>spróbuj ponownie.</u>

Wystarczy otworzyć link podany w emailu i zmienić hasło.

| Podaj nowe hasło: |           |  |
|-------------------|-----------|--|
| Powtórz hasło:    |           |  |
|                   | Zatwierdź |  |

#### 4. Rejestracja biblioteki i Dyrektora

Biblioteki, które już są zarejestrowane w systemie (brały udział w badaniach w latach poprzednich) logują się do systemu i przechodzą do wypełniania formularza za 2018 r. – rozdział 7.

 Biblioteka dokonująca rejestracji po kliknięciu w czerwone pole Biblioteki publiczne wybiera przycisk Zarejestruj się

| Logowanie do systemu                      |         |
|-------------------------------------------|---------|
| Login (nazwa użytkownika): Hasło:         | Zaloguj |
| Nie pamiętasz hasła? Kliknij <u>tutaj</u> |         |
| Nie masz jeszcze konta? Zarejestruj się   |         |
|                                           |         |

następnie wypełniamy formularz rejestracyjny

|                     | -                             |                       |
|---------------------|-------------------------------|-----------------------|
| Organizator 1:      |                               |                       |
| Nazwa biblioteki 2: |                               |                       |
| Typ:                | biblioteka publiczna          |                       |
| Podtyp 3:           | ·····                         | /                     |
| Strona WWW 4:       |                               |                       |
| Województwo:        | ······ v                      |                       |
| Powiat:             | v                             |                       |
| Gmina/Dzielnica:    | v                             |                       |
| Miejscowość:        | v                             |                       |
| zba mieszkańców     | v                             |                       |
| iblioteka realizuje |                               |                       |
| zadania             |                               |                       |
| zasięgu             |                               |                       |
| powiatowym na       | ····· •                       |                       |
| odpisanej umowy     |                               |                       |
| <u>5</u> :          |                               |                       |
| Status prawno-      | 1                             |                       |
| biblioteki :        |                               |                       |
| Status naukowy      | v                             |                       |
|                     | Konto osoby upoważnionej (np. | dyrektora, kierownika |
| użytkownika) ?:     |                               |                       |
| Hasło :             |                               |                       |
| Powtórz hasło:      |                               |                       |
| Imie:               |                               |                       |
| Nazwisko            |                               |                       |
| E-maile             |                               |                       |
| Louid I.            |                               |                       |

- wszystkie pola są obowiązkowe, poza polem Strona WWW
- wybrane pola są opatrzone podpowiedziami wypełniania
- wybrane pola wypełniamy wartościami z list rozwijanych
- pole: Organizator i Nazwa biblioteki nie zapisujemy całych nazw wielkim literami
- Uwaga!
  - przy wpisywaniu istniejącej już w bazie nazwy organizatora może pojawić się komunikat ostrzegający – jeśli nazwa powinna pozostać (kilka bibliotek podlega temu samemu organizatorowi) należy ten komunikat zignorować
  - przy wpisywaniu istniejącej już w bazie nazwy biblioteki (powiązanej z istniejącą nazwą organizatora) – pojawia się komunikat o powieleniu nazwy, który jest jednocześnie blokadą zapisu traktowanego jako powielenie rejestracji biblioteki należy skontaktować się z wojewódzkim administratorem merytorycznym.
- login powinien zawierać co najmniej 8 znaków. Nie należy stosować znaków diakrytycznych i spacji. Nie powinno się używać nazwiska dyrektora/kierownika biblioteki jako loginu.
- hasło musi zawierać co najmniej 8 znaków, w tym minimum 1 wielką literę i 1 cyfrę. Nie należy stosować znaków diakrytycznych i spacji po wypełnieniu klikamy Zapisz po zapisaniu otrzymamy komunikat:

#### Biblioteka niezarejestrowana

- Witamy w Analizie Funkcjonowania Bibliotek. Dziękujemy za zgłoszenie biblioteki.
- Pełna rejestracja nastąpi po przesłaniu najpóźniej w ciągu miesiąca formularza rejestracyjnego podpisanego przez Dyrektora na adres właściwej dla danego terenu biblioteki wojewódzkiej, natomiast biblioteki wojewódzkie na adres: Zarząd Głóny SBP, Al. Niepodległości 213, 02-086 Warszawa
- Nienadesłanie formularza w wyznaczonym terminie spowoduje usunięcie wszystkich danych biblioteki. Formularz rejestracyjny do pobrania/wydrukowania jest dostępny po zalogowaniu.
- Dostęp do wprowadzania danych statystycznych jest już aktywny zapraszamy do wypełniania formularza. Aby przejść dalej, kliknij Zaloguj.

#### dalsze postępowanie:

- można ponownie się zalogować i wprowadzać dane statystyczne
- w ciągu miesiąca należy wysłać podpisany formularz rejestracyjny, na adres właściwej dla danego terenu biblioteki wojewódzkiej

| Gminna Biblioteka Publiczna w Brodzie<br>Gmina Broda                                                                                                    |  |  |  |  |
|----------------------------------------------------------------------------------------------------|--|--|--|--|
| (biblioteka niezarejestrowana)                                                                                                    |  |  |  |  |
| Instrukcja pracy w programie AFB do pobrania: 🟹                                                                                                    |  |  |  |  |
| Kontakt w sprawach merytorycznych: wojewódzki administrator merytoryczny                                                                                                    |  |  |  |  |
| <ul> <li>Uwaga: Biblioteka została zgłoszona, ale nie jest zarejestrowana.</li> <li>Pełna rejestracja nastąpi po przesłaniu - najpóźniej w ciągu miesiąca - formularza rejestracyjnego podpisanego przez Dyrektora na adres właściwej dla danego terenu biblioteki wojewódzkiej, natomiast biblioteki wojewódzkie na adres: Zarząd Główny SBP, Al. Niepodległości 213, 02-086 Warszawa</li> <li>Nienadesłanie formularza w wyznaczonym terminie spowoduje usunięcie wszystkich danych biblioteki. <u>Formularz rejestracyjny do pobrania/wydrukowania</u>.</li> <li>Zgłoszenia dokonano dnia: 2019-01-14. Termin rejestracji upływa dnia: 2019-02-13.</li> <li>Dostęp do wprowadzania danych statystycznych jest już aktywny - zapraszamy do wypełniania Formularza.</li> </ul> |  |  |  |  |

 wojewódzki administrator merytoryczny po weryfikacji danych rejestruje bibliotekę – wtedy biblioteka otrzymuje status Zarejestrowana

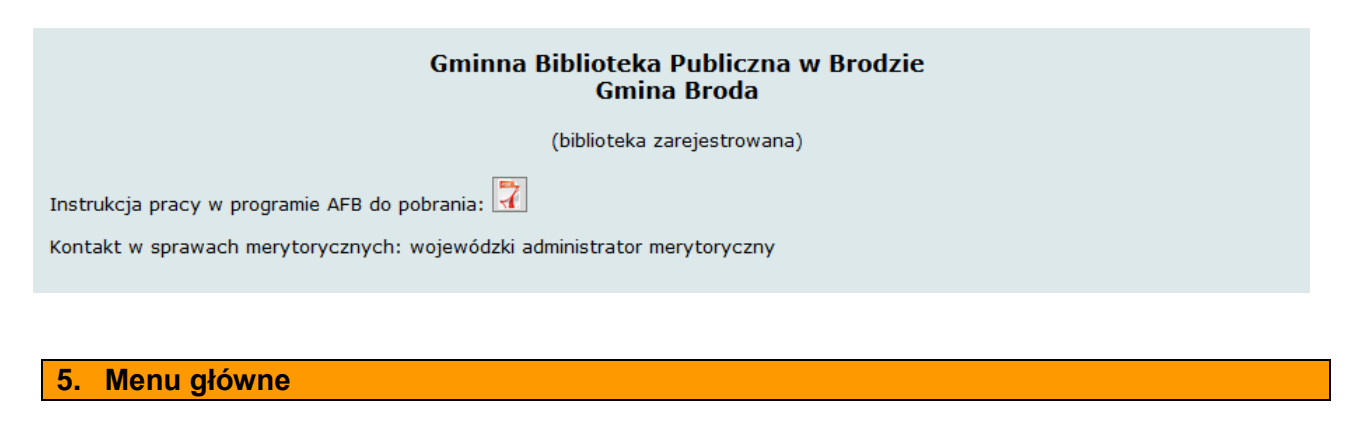

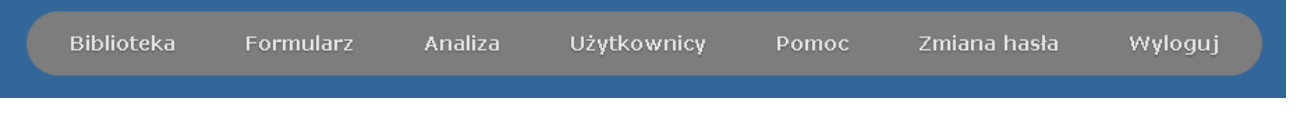

- Biblioteka dokonywanie zmian w danych biblioteki (zob. Edycja danych biblioteki)
- Formularz dodawanie danych statystycznych biblioteki (zob. Wypełnianie Formularza

z danymi statystycznymi)

- Analiza analizowanie danych własnej biblioteki zgromadzonych w bazie AFBP (zob. Analiza danych)
- Użytkownicy tworzenie kont Ankieterów (zob. Nadawanie uprawnień innym pracownikom biblioteki)
- **Pomoc** Instrukcja, Kontakty
- Zmiana hasła zmiana hasła Dyrektora lub innego użytkownika
- Wyloguj wylogowywanie z programu

#### 6. Edycja danych biblioteki

 wybierając z menu Biblioteka można zawsze dokonać zmian w danych biblioteki np. adres strony WWW i kliknąć Zapisz zmiany

| Edycja danych biblioteki                                                                                      |                                      |  |  |  |
|----------------------------------------------------------------------------------------------------|--------------------------------------|--|--|--|
| Organizator <u>1</u> :                                                                                        | Gmina Warta                          |  |  |  |
| Nazwa biblioteki <sup>2</sup> :                                                                               | Gminna Biblioteka Publiczna w Warcie |  |  |  |
| Тур:                                                                                                    | biblioteka publiczna                 |  |  |  |
| Podtyp <sup>3</sup> :                                                                                         | biblioteka gminy wiejskiej 🗸 🗸       |  |  |  |
| Strona WWW 4:                                                                                                 | www.warta.pl                         |  |  |  |
| Województwo:                                                                                                  | wielkopolskie V                      |  |  |  |
| Powiat:                                                                                                    | pilski v                             |  |  |  |
| Gmina/Dzielnica:                                                                                              | Kaczory (gmina wiejska) V            |  |  |  |
| Miejscowość:                                                                                                  | Kaczory V                            |  |  |  |
| Liczba mieszkańców <u>5</u> :                                                                                 | do 5 000 🗸                           |  |  |  |
| Biblioteka realizuje zadania ponadlokalne o<br>zasięgu powiatowym na podstawie podpisanej<br>umowy <u>6</u> : | Nie v                                |  |  |  |
| Status prawno-organizacyjny biblioteki :                                                                      | samodzielna instytucja kultury 🗸 🗸   |  |  |  |
| Status naukowy                                                                                                | Nie 🗸                                |  |  |  |
| Data zgłoszenia:                                                                                              | 2019-01-13                           |  |  |  |
| Data ostatniej modyfikacji:                                                                                   | 2019-01-13                           |  |  |  |
|                                                                                                    | Zapisz zmiany Anuluj                 |  |  |  |

#### 7. Wypełnianie Formularza z danymi statystycznymi

 wybierając z menu Formularz przy pierwszym logowaniu musimy go utworzyć – klikamy Wyświetl formularze, dalej Utwórz nowy formularz, pojawia się komunikat Wybierz formularz, dalej wybieramy Formularz za bieżący rok i na końcu klikamy Utwórz i przechodzimy do formularza.

| Gminna Biblioteka Publiczna w Wyżnej        |  |  |
|---------------------------------------------|--|--|
| Organizator: Gmina Wyżna                    |  |  |
| Typ: biblioteka publiczna - gminy wiejskiej |  |  |
| Wyświetl formularze                         |  |  |

• dla bibliotek, które poraz pierwszy wypełniają formularz

Brak dostępnych formularzy

Utwórz nowy formularz

• dla bibliotek biorących udział w badaniach we wcześniejszych latach

Formularz dla bibliotek publicznych (2013) za rok 2013 (zatwierdzony przez administratora 2014-05-07 00:14:45) <u>Otwórz</u> Formularz dla bibliotek publicznych (2014) za rok 2014 (zatwierdzony przez administratora 2016-06-24 10:38:59) <u>Otwórz</u> Formularz dla bibliotek publicznych (2015) za rok 2015 (zatwierdzony przez administratora 2016-08-02 10:17:50) <u>Otwórz</u> Formularz dla bibliotek publicznych (2016) za rok 2016 (zatwierdzony przez administratora 2017-06-14 08:18:18) <u>Otwórz</u> Formularz dla bibliotek publicznych za rok 2017 (zatwierdzony przez administratora 2018-07-17 09:37:44) <u>Otwórz</u>

<u>Utwórz nowy formularz</u>

| Wybierz formularz: | Formularz dla bibliotek publicznych 🗸 | Utwórz |  |
|--------------------|---------------------------------------|--------|--|
|                    |                                       |        |  |

Formularz został utworzony. Przejdź do formularza

- wprowadzamy dane statystyczne w kilku zakładkach domyślnie wyświetla się zakładka Podstawowe dane o bibliotece, w której dane można modyfikować (tylko przez Dyrektora) wybierając Biblioteka z górnego menu (zob. Edycja danych biblioteki)
- przy pierwszym wyświetleniu Formularza na dole widnieją przyciski: Drukuj, Zapisz, Zatwierdź. Zanim wypełnimy jakiekolwiek pole można wydrukować pusty formularz (Drukuj).

|                                                                                                    |                         | 1             |          |              | 1           |                | 1             |
|----------------------------------------------------------------------------------------------------|-------------------------|---------------|----------|--------------|-------------|----------------|---------------|
| Podstawo                                                                                                    | we dane o bibliotece    | Użytkownicy   | Zbiory   | biblioteczne | Dostęp i v  | ryposażenie    |               |
| Jsługi i ko                                                                                                    | orzystanie z biblioteki | Pracownicy bi | blioteki | Finanse      | Wskaźniki   |                |               |
| Organiza                                                                                                    | tor:                    |               |          |              |             | (              | Gmina Wyżn    |
| Nazwa:                                                                                                    |                         |               |          |              | Gminna Bibl | ioteka Publicz | zna w Wyżne   |
| Тур:                                                                                                    |                         |               |          |              |             |                | publiczn      |
| Podtyp:                                                                                                    |                         |               |          |              |             | gn             | niny wiejskie |
| Strona W                                                                                                    | /ww:                    |               |          |              |             | www.bibliot    | ekagminna.p   |
| Wojewód                                                                                                    | ztwo:                   |               |          |              |             |                | wielkopolski  |
| Powiat:                                                                                                    |                         |               |          |              |             |                | chodzies      |
| Gmina/Dzielnica: Bu                                                                                                    |                         |               | Budzy    |              |             |                |               |
| Miejscow                                                                                                    | ość:                    |               |          |              |             |                | Wyszyn        |
| Liczba mieszkańców:                                                                                                    |                         | do 5 00       |          |              |             |                |               |
| Biblioteka realizuje zadania<br>ponadlokalne<br>o zasięgu powiatowym<br>na podstawie podpisanej u Nie                            |                         |               |          |              |             |                |               |
| Status prawno-organizacyj samodzielna instytucja kultury                                                                         |                         |               |          |              |             |                |               |
| Status naukowy: Nie                                                                                                    |                         |               |          |              |             |                |               |
| Modyfikacja podstawowych danych o bibliotece (tylko przez dyrektora) jest możliwa po wybraniu opcji Biblioteka z górnego<br>menu |                         |               |          |              |             |                |               |

 Po pierwszym zapisaniu jakichkolwiek danych (Zapisz) przycisk Drukuj nie wyświetla się. Kolejny wydruk będzie możliwy po zatwierdzeniu formularza przez dyrektora biblioteki. Będzie to wydruk roboczy.

| Drukuj Powrót                                                                                       |         |                               |  |  |  |
|----------------------------------------------------------------------------------------------------|---------|-------------------------------|--|--|--|
| Formularz z danymi z 2018                                                                           |         |                               |  |  |  |
| Wydruk roboczy - formularz niezatwierdzony przez Administratora                                     |         |                               |  |  |  |
| Podstawowe dane o bibliotece                                                                        |         |                               |  |  |  |
| Organizator:                                                                                        |         | Gmina Warta                   |  |  |  |
| Nazwa:                                                                                              | Gminna  | Biblioteka Publiczna w Warcie |  |  |  |
| Тур:                                                                                                |         | publiczna                     |  |  |  |
| Podtyp:                                                                                             |         | wojewódzka                    |  |  |  |
| Strona WWW:                                                                                         |         |                               |  |  |  |
| Województwo: małopolskie                                                                            |         |                               |  |  |  |
| Powiat: bocheński                                                                                   |         |                               |  |  |  |
| Gmina/Dzielnica:                                                                                    | Bochnia |                               |  |  |  |
| Miejscowość:                                                                                        | Bochnia |                               |  |  |  |
| Liczba mieszkańców:                                                                                 |         | 15 001-20 000                 |  |  |  |
| Biblioteka realizuje zadania ponadlokalne<br>o zasięgu powiatowym<br>na podstawie podpisanej umowy: |         | Nie                           |  |  |  |
| Status prawpo-organizacyjny biblioteki:                                                             |         | modzielna instytucia kultury  |  |  |  |
| Status naukowy:                                                                                     | 3       | Nie                           |  |  |  |
|                                                                                                    |         |                               |  |  |  |
|                                                                                                    |         |                               |  |  |  |
|                                                                                                    |         | 15100                         |  |  |  |
|                                                                                                    |         | 5000                          |  |  |  |
| 3. Satystakcja uzytkownikow # Zbiory biblioteczne                                                   |         |                               |  |  |  |

 zakładka Uwagi wypełniających służy do wewnętrznej korespondencji między wypełniającymi dane w ramach tej samej biblioteki

| Gmina Wyżna - Gminna Biblioteka Publiczna w Wyżnej<br>Formularz za rok 2017 |                                                    |  |  |  |
|-----------------------------------------------------------------------------|----------------------------------------------------|--|--|--|
| Formularz                                                                   | Uwagi wypełniających                               |  |  |  |
| Dodaj n<br>Dane zacz<br>Zapisz                                              | nowy wpis<br>zynamy wprowadzać 25 stycznia 2018 r. |  |  |  |

- zasady wypełniania zakładek Formularza z danymi statystycznymi
  - kolejność wybierania zakładek i wypełniania pól jest dowolna
  - każdą zakładkę tego samego formularza można otwierać w osobnych oknach

| ne zapisan                                                                                                    | ne zapisano pomyślnie              |                |          |              |            |             |      |
|----------------------------------------------------------------------------------------------------|------------------------------------|----------------|----------|--------------|------------|-------------|------|
| ormularz                                                                                                    | Uwagi wypełniających               |                |          |              |            |             |      |
| Podstawo                                                                                                    | we dane o bibliotece               | Użytkownicy    | Zbiory   | biblioteczne | Dostęp i v | wyposażenie |      |
| Usługi i ko                                                                                                    | orzystanie z biblioteki            | Pracownicy bil | olioteki | Finanse      | Wskaźniki  |             |      |
| 1. Liczba                                                                                                    | mieszkańców <sup>inte</sup>        |                |          |              |            |             | 4978 |
| 2. Liczba                                                                                                    | użytkowników 🚾 颵                   |                |          |              |            |             | 876  |
| 3. Satysf                                                                                                    | akcja użytkowników <sup>inte</sup> |                |          |              |            |             | #    |
| Objaśnienia:<br>1.1 Należy podać liczbę mieszkańców, dla których założono bibliotekę w celu świadczenia usług i dostarczania materiałów. W<br>bibliotekach publicznych zwykle będzie to populacja obszaru działalności lokalnych władz - organizatora biblioteki. Dla bibliotek<br>publicznych z funkcją wojewódzką lub wojewódzką i miejską będzie to liczba mieszkańców miasta wojewódzkiego - siedziby<br>biblioteki. Dla bibliotek powiatowych o zleconych zadaniach - liczba mieszkańców miasta/gminy (obszaru działalności jednostki<br>samorządu terytorialnego) głównego organizatora biblioteki. Dla bibliotek powiatowych nowoutworzonych lub przekształconych w<br>bibliotekę powiatową - liczba mieszkańców mieszkańców i (siedziby biblioteki). Dla bibliotek dzielnicowych w Warszawie - liczba<br>mieszkańców dzielnicy. Dane pobieramy z oficjalnych statystyk GUS.<br>2.1 Należy podać liczbę użytkowników czyli zarejestrowanych (lub przerejestrowanych) w bibliotece w roku sprawozdawczym osób.<br>Jeśli biblioteka nie prowadzi rejestracji użytkowników, może to być liczba czytelników, którzy wypożyczyli co najmniej jedną pozycję |                                    |                |          |              |            |             |      |

- można wprowadzić dane do jednego pola i kliknąć Zapisz dane już zostaną zapisane w bazie
- nie można Zatwierdzić formularza, jeśli nie wszystkie pola zostały wypełnione pojawi się komunikat "Nie wszystkie pola zostały wypełnione" – pola niewypełnione będą zaznaczone na czerwono.
- w każdej chwili można się wylogować i wrócić do Formularza w dowolnym czasie

- treść większości pytań zaopatrzona jest w komentarz (Info) wyświetlający się w formie wyskakujących okienek i dodatkowo na dole formularza w postaci tekstu stale widocznego
- pytania, w których występuje zgodność danych AFBP z danymi z formularza K-03 GUS zostały oznaczone ikonką (kolor czarny 100% zgodności, kolor szary – częściowa zgodność)

| Gmina Pod                                                                     | różna - Gmir<br>Form                              | nna Bib<br>nularz z         | olioteka P<br>za rok 20             | ubliczna<br>17                    | w Podróżr                             | nej                         |
|-------------------------------------------------------------------------------|---------------------------------------------------|-----------------------------|-------------------------------------|-----------------------------------|---------------------------------------|-----------------------------|
| Dane zapisano pomyślnie                                                       |                                                   |                             |                                     |                                   |                                       |                             |
|                                                                               |                                                   |                             |                                     |                                   |                                       |                             |
| Formularz Uwagi wypełniających                                                |                                                   |                             |                                     |                                   |                                       |                             |
| Podstawowe dane o bibliotece                                                  | Użytkownicy                                       | Zbiory                      | biblioteczne                        | Dostęp i                          | wyposażenie                           | :                           |
| Usługi i korzystanie z biblioteki                                             | Pracownicy bil                                    | blioteki                    | Finanse                             | Wskaźniki                         |                                       |                             |
| 4. Liczba zbiorów bibliotecznyc                                               | h <u>info</u>                                     |                             |                                     |                                   |                                       | 11456                       |
| 5. Liczba nabytków <sup>info</sup>                                            |                                                   |                             |                                     |                                   |                                       | 145                         |
| 6. Liczba nabytków (książki - z                                               | akup) <sup>info</sup>                             |                             |                                     |                                   |                                       | 138                         |
| 7. Liczba ubytków <sup>info</sup>                                             |                                                   |                             |                                     |                                   |                                       | 97                          |
| 8. Liczba czasopism bieżących <sup>in</sup>                                   | fo ())                                            |                             |                                     |                                   |                                       | 5                           |
| 9. Liczba zbiorów opracowanyc                                                 | h komputerowo <sup>infe</sup>                     | GUS                         |                                     |                                   |                                       | 8976                        |
| Obiaśnienia                                                                   |                                                   |                             |                                     |                                   |                                       |                             |
| 4.1 Należy uwzględnić wszystkie zinwe<br>Należy podawać stan faktyczny (zapis | ntaryzowane zbiory,<br>inwentarzowy minus         | w jednostk<br>ubytki).      | ach inwentarzo                      | wych, wg star                     | nu na 31 grudnia                      | roku sprawozdawczego.       |
| 5.1 Należy uwzględnić wszystkie wpływ<br>sprawozdawczym - bez względu na roc  | vy - pozycje zinwent<br>Izaj i sposób pozyska     | aryzowane<br>inia.          | (w jednostkacł                      | n inwentarzowy                    | /ch) dodane do :                      | zbiorów w roku              |
| 6.1 Należy uwzględnić wszystkie książł<br>sprawozdawczym. Należy uwzględnić a | ki zakupione (bez wzg<br>oudiobooki i książki ele | jlędu na for<br>ektroniczne | mę, nośnik i źró<br>. Należy równie | ódło finansowai<br>ż uwzględnić k | nia) i zinwentary<br>siążki zakupione | zowane w roku<br>z dotacji. |
| 7.1 Należy uwzględnić wszystkie pozyc                                         | je usunięte ze zbioró                             | w w roku s                  | prawozdawczy                        | m.                                |                                       |                             |
|                                                                               | Zapisz                                            |                             | Zatwierd                            | ź formularz                       |                                       |                             |

#### niewłaściwe wypełnienie wybranych pól będzie sygnalizowane komunikatem o błędzie – należy nanieść poprawki

## Gmina Podróżna - Gminna Biblioteka Publiczna w Podróżnej Formularz za rok 2017

Błąd: Liczba pracowników biblioteki działalności podstawowej jest większa niż liczba pracowników biblioteki (w etatach) Błąd: Liczba pracowników biblioteki działalności podstawowej (w etatach) jest większa niż liczba pracowników biblioteki (w osobach)

| Formularz   | Uwagi wypełniających                                                                |                                |          |              |           |             |   |
|-------------|-------------------------------------------------------------------------------------|--------------------------------|----------|--------------|-----------|-------------|---|
| Podstawo    | owe dane o bibliotece                                                               | Użytkownicy                    | Zbiory   | biblioteczne | Dostęp i  | wyposażenie |   |
| Usługi i ko | orzystanie z biblioteki                                                             | Pracownicy bi                  | blioteki | Finanse      | Wskaźniki |             |   |
| 22. Liczb   | oa pracowników bibliote                                                             | ki (w osobach) <sup>infe</sup> |          |              |           |             | 4 |
| 23. Liczb   | 23. Liczba pracowników biblioteki (w etatach) 🎟 💷                                   |                                |          |              |           |             | 3 |
| 24. Liczb   | 24. Liczba pracowników biblioteki działalności podstawowej (w etatach) 📠 🐻 5        |                                |          |              |           |             | 5 |
| 25. Liczb   | 25. Liczba wykwalifikowanych pracowników biblioteki (w etatach) <sup>info</sup> 🕫   |                                |          |              |           |             |   |
| 26. Liczb   | 26. Liczba godzin udziału pracowników w szkoleniach zawodowych <sup>info</sup> 颵 25 |                                |          |              |           |             |   |

#### Objaśnienia:

22.1 Należy wykazać pracowników biblioteki, tzn. wszystkich zatrudnionych (w osobach), niezależnie od zajmowanego stanowiska (osoby wykonujące prace w zakresie działalności podstawowej oraz pracownicy administracji, obsługi porządkowej i technicznej). Do pracujących zalicza się osoby zatrudnione na podstawie stosunku pracy (tj. umowy o pracę, powołania, wyboru lub mianowania). Nie należy wykazywać osób korzystających z urlopu bezpłatnego, urlopu wychowawczego, przebywających na świadczeniach rehabilitacyjnych oraz tych, z którymi zawarto umowę-zlecenie lub umowę o dzieło. W przypadku osób pełno- lub niepełnozatrudnionych obsługujących dwie (lub więcej) biblioteki/filie, należy je liczyć tylko raz.

23.1 Należy wykazać pracowników biblioteki, tzn. wszystkich zatrudnionych (w etatach), niezależnie od zajmowanego stanowiska (osoby wykonujące prace w zakresie działalności podstawowej oraz pracownicy administracji, obsługi porządkowej i technicznej). Do pracujących

Zapisz

Zatwierdź formularz

wprowadzamy liczby całkowite bez znaków przestankowych, np. 1857 albo 123789, z wyjątkiem Pracowników w przeliczeniu na etaty, np. 4,5 albo 3,75

|  | wybrane | pytania | wymagają | zaznaczenia | odpowiedzi | TAK lub N | IIE |
|--|---------|---------|----------|-------------|------------|-----------|-----|
|--|---------|---------|----------|-------------|------------|-----------|-----|

| Gmina Wy                                                                         | rżna - Gminr<br>Formu               | ia Biblio<br>larz za | oteka Pub<br>rok 2017      | liczna w V<br>7 | Vyżnej      |
|----------------------------------------------------------------------------------|-------------------------------------|----------------------|----------------------------|-----------------|-------------|
| ane zapisano pomyślnie                                                           |                                     |                      |                            |                 |             |
| Formularz Uwagi wypełniających                                                   |                                     |                      |                            |                 |             |
| Podstawowe dane o bibliotece                                                     | Użytkownicy                         | Zbiory               | biblioteczne               | Dostęp i v      | vyposażenie |
| Usługi i korzystanie z biblioteki                                                | Pracownicy bi                       | blioteki             | Finanse                    | Wskaźniki       |             |
| 14. Liczba odwiedzin fizycznych                                                  | infe 🗰                              |                      |                            | Γ               | 11256       |
| 15. Liczba odwiedzin wirtualnyc                                                  | h <u>inte</u> 📵                     |                      |                            |                 | 5432        |
| 16. Liczba wypożyczeń na zewr                                                    | ątrz <u>infe</u> 💷                  |                      |                            | [               | 10567       |
| 17. Liczba wypożyczeń międzył                                                    | ibliotecznych <sup>infe</sup>       | 605                  |                            |                 | 0           |
| 18. Liczba egzemplarzy udostę                                                    | nionych na miej                     | jscu <u>me</u> (     | 2 <b>0</b>                 |                 | 543         |
| 19. Liczba uczestników imprez                                                    | organizowanych                      | przez bil            | bliotekę <u>n</u> e 🖲      | 6               |             |
| 20. Liczba uczestników szkoleń                                                   | bibliotecznych d                    | la użytko            | owników <u>ne</u> (        |                 |             |
| 21. Usługi sieciowe i/lub interak                                                | tywne 💷                             |                      |                            |                 |             |
| a) udostępnianie katalogów                                                       | v Internecie <u><sup>infa</sup></u> |                      |                            |                 | ◉ Tak ○ Nie |
| b) elektroniczne zamawianie                                                      | / rezerwacja po                     | przez ka             | atalog online <sup>u</sup> | <u>ifa</u>      | 🔿 Tak 🖲 Nie |
| c) elektroniczna prolongata (                                                    | oprzez katalog                      | online               |                            |                 | 🔿 Tak 🖲 Nie |
| d) elektroniczne powiadamia<br>poprzez biblioteczny system                       | nie czytelników<br>komputerowy      | o termin             | ie zwrotów (e              | e-mail, sms)    | 🔿 Tak 🖲 Nie |
| e) własna witryna WWW <sup>infe</sup>                                            |                                     |                      |                            |                 | ◉ Tak ○ Nie |
| f) elektroniczna informacja r<br>komunikatory <u>tna</u>                         | ia własnej witryr                   | nie WWW              | /, np. formula             | arz e-mail,     | 🔿 Tak 🖲 Nie |
| g) interaktywne szkolenia online na własnej witrynie WWW <sup></sup> O Tak 🖲 Nie |                                     |                      |                            |                 | 🔿 Tak 🖲 Nie |
| h) blogi 🔿 Tak 🖲 Nie                                                             |                                     |                      |                            |                 | 🔿 Tak 🖲 Nie |
| i) kanał RSS na własnej witrynie WWW 🗠 🔿 Tak 🖲 Nie                               |                                     |                      |                            |                 |             |
| j) profile w portalach społecz                                                   | nościowych (np.                     | Faceboo              | ok, Twitter)               |                 | ◉ Tak ○ Nie |
| k) biuletyny, newslettery na                                                     | własnej witrynie                    | WWW <u>infe</u>      |                            |                 | 🔿 Tak 🖲 Nie |
| l) biblioteka cyfrowa (samod                                                     | zielna albo udzia                   | ał) <u>inte</u>      |                            |                 | 🔿 Tak 🖲 Nie |

Zapisz Zatwierdź formularz

#### ostatnia zakładka – Wskaźniki

- tutaj zostają automatycznie obliczane wszystkie wskaźniki, do których podano dane
- jeżeli tymczasowo brakuje danych, na podstawie których jest obliczany wskaźnik, pola w zakładce pozostają puste

| Gmina Wyżna - Gminna Biblioteka Publiczna w Wyżnej<br>Formularz za rok 2017                 |                                                                                                  |              |               |           |             |  |
|---------------------------------------------------------------------------------------------|--------------------------------------------------------------------------------------------------|--------------|---------------|-----------|-------------|--|
| Dene zapisano pomyślnie                                                                     |                                                                                                  |              |               |           |             |  |
| Formularz Uwagi wypełniatacych                                                              |                                                                                                  |              |               |           |             |  |
| Padatanana dara a kikistara                                                                 | 11 Station and Same                                                                              | 7 hicer b    | Thillohomoo   | Dealers i |             |  |
| Podstawowe dane o bibliotece                                                                | UZYTKOWNICY                                                                                      | ZBIOTYD      | iblioteczne   | Dostępi   | wyposazenie |  |
| Usługi i korzystanie z biblioteki                                                           | Pracownicy b                                                                                     | blioteki     | Finanse       | Wskazniki |             |  |
| 1. Liczba zbiorów bibliotecznych w pr                                                       | zeliczeniu na 1000                                                                               | mieszkańo    | ów            |           | 3154        |  |
| 2. Liczba tytułów czasopism bieżącyc                                                        | h w przeliczeniu na                                                                              | 1000 mie:    | szkańców      |           |             |  |
| 3. Liczba zakupionych książek w prze                                                        | eliczeniu na 1000 m                                                                              | nieszkańcóv  | v             |           |             |  |
| 4. Liczba nabytków w stosunku do lic                                                        | czby zbiorów biblio                                                                              | tecznych w   | %             |           | 1,01        |  |
| 5. Liczba ubytków w stosunku do licz                                                        | by zbiorów bibliote                                                                              | cznych w 9   | %             |           |             |  |
| 6. Zbiory opracowane komputerowo                                                            | w stosunku do ogć                                                                                | ślnej liczby | zbiorów w %   |           |             |  |
| 7. Powierzchnia biblioteki dostępna d                                                       | lla užytkowników v                                                                               | v przeliczen | iu na mieszka | níca      |             |  |
| <ol> <li>Liczba publicznie dostępnych stano<br/>przeliczeniu na 1000 mieszkańców</li> </ol> | wisk komputerow                                                                                  | ych z dostę  | pem do interr | netu w    |             |  |
| 9. Liczba godzin w tygodniu, w który                                                        | ch dostępne są usł                                                                               | ugi bibliote | zne           |           |             |  |
| 10. Personel w przeliczeniu na 1000 r                                                       | mieszkańców                                                                                      |              |               |           | 0,51        |  |
| 11. Wypożyczenia w przeliczeniu na r                                                        | mieszkańca                                                                                       |              |               |           | 2,2         |  |
| 12. Wykorzystanie zbiorów w bibliote                                                        | ce w przeliczeniu r                                                                              | na mieszka   | fica          |           | 0,1         |  |
| 13. Aktywność wykorzystania zbiorów                                                         | w (obrót)                                                                                        |              |               |           | 0,7         |  |
| 14. Odwiedziny fizyczne w bibliotece                                                        | w przeliczeniu na                                                                                | mieszkańca   |               |           | 2,3         |  |
| 15. Odwiedziny wirtualne w przelicze                                                        | niu na mieszkańca                                                                                |              |               |           | 1,1         |  |
| <ol> <li>16. Udział użytkowników w imprezaci<br/>mieszkańców</li> </ol>                     | h bibliotecznych w                                                                               | przeliczeni  | u na 1000     |           |             |  |
| 17. Liczba uczestników szkoleń dla u                                                        | żytkowników w prz                                                                                | eliczeniu n  | a 1000 mieszł | kańcóv    |             |  |
| 18. Procent populacji docelowej obję                                                        | tej usługami                                                                                     |              |               |           | 18          |  |
| 19. Koszt w przeliczeniu na odwiedzi                                                        | ny w bibliotece                                                                                  |              |               |           | 11,1        |  |
| 20. Stosunek wydatków na gromadz                                                            | enie zbiorów do ko                                                                               | sztów pers   | onelu         |           | 0,15        |  |
| 21. Wydatki biblioteki w przeliczeniu                                                       | na užytkownika                                                                                   |              |               |           | 142,2       |  |
| 22. Wydatki na zbiory elektroniczne j                                                       | jako procent wyda                                                                                | tków na gr   | omadzenie zb  | iorów     | 0,0         |  |
| 23. Wydatki na zbiory biblioteczne w                                                        | przeliczeniu na mi                                                                               | eszkańca     |               |           | 2,75        |  |
| 24. Usługi sieciowe i/lub interaktywne 3                                                    |                                                                                                  |              |               |           |             |  |
| 25. Liczba godzin udziału w szkolenia<br>biblioteki                                         | 25. Liczba godzin udziału w szkoleniach zawodowych w przeliczeniu na pracownika<br>biblioteki 11 |              |               |           |             |  |
| 26. Wykwalifikowani pracownicy bibl<br>działalności podstawowej                             | ioteki jako procent                                                                              | wszystkicł   | ) pracowników | v         | 100,0       |  |
| 27. Procent budžetu organizatora prz                                                        | 27. Procent budžetu organizatora przeznaczony na bibliotekę 7,9                                  |              |               |           |             |  |
| 28. Procent budžetu biblioteki uzyska                                                       | ny ze specjalnych                                                                                | grantów lu   | b dochodów v  | vłasny    | 3,2         |  |
| 29. Satysfakcja użytkowników                                                                |                                                                                                  |              |               |           | #           |  |
|                                                                                             |                                                                                                  |              |               |           |             |  |

Zapisz

Zatwierdź formularz

- po wypełnieniu wszystkich pól w każdej z zakładek Dyrektor zatwierdza Formularz (Zatwierdź) i otrzymuje komunikat o prawidłowym zatwierdzeniu bądź o błędach, które należy poprawić
- Uwaga! Po zatwierdzeniu Formularza Dyrektor może wydrukować jego wersję roboczą, ale nie może już go edytować (wprowadzać zmian) – gdyby jednak zaistniała konieczność dokonania korekty danych należy skontaktować się z wojewódzkim administratorem merytorycznym, który może anulować zatwierdzenie bądź dokonać poprawek.
- Następnie Formularz jest weryfikowany przez wojewódzkiego administratora merytorycznego i jest zatwierdzany albo administrator kontaktuje się z Dyrektorem i ustala poprawki
- w końcowym efekcie Formularz powinien otrzymać status Zatwierdzony przez administratora – należy to śledzić logując się na konto Dyrektora i klikając w Formularz; mogą wystąpić następujące statusy:
  - o w trakcie wypełniania
  - o zatwierdzony przez dyrektora (data)
  - o zatwierdzony przez administratora (data)

| Formularz dla bibliotek publicznych (2014) za rok 2014 (zatwierdzony przez administratora 2016-04-17 18:49:56) |
|----------------------------------------------------------------------------------------------------|
| Formularz dla bibliotek publicznych (2015) za rok 2015 (zatwierdzony przez dyrektora 2016-04-17 19:58:39)      |
| Utworz<br>Formularz dla bibliotek publicznych (2016) za rok 2016 (w trakcie wypełniania 2018-01-24)            |
| Utworz<br>Utwórz nowy formularz                                                                                |
|                                                                                                    |

#### 8. Nadawanie uprawnień innym pracownikom biblioteki (Ankieterom)

- z górnego menu wybieramy Użytkownicy wyświetli się konto Dyrektora
- wybieramy Dodaj Użytkownika i wypełniamy pola
- klikamy Dodaj
- uwaga: konto ankietera można tworzyć dopiero po utworzeniu Formularza

|                | De                       | dawanie użytkownika |
|----------------|--------------------------|---------------------|
| Тур:           | Ankieter 👻               |                     |
| Login:         | Barcelona                |                     |
| Hasło:         | •••••                    |                     |
| Powtórz hasło: | •••••                    |                     |
| Imię:          | Jolanta                  |                     |
| Nazwisko:      | Kowalska                 |                     |
| E-mail:        | jolanta.kowalska@onet.pl |                     |
|                |                          | Dodaj               |

zaznaczamy rok i klikamy Zapisz

| I                  | Modyfikacja danych użyt                                                                          |  |  |  |
|--------------------|--------------------------------------------------------------------------------------------------|--|--|--|
| Login:             | Radosna                                                                                          |  |  |  |
| Imię:              | Ewa                                                                                              |  |  |  |
| Nazwisko:          | Kowalska                                                                                         |  |  |  |
| E-mail:            | ewakowalska@onet.eu                                                                              |  |  |  |
| Zmiana hasła użytk | ownika                                                                                           |  |  |  |
| Uprawnienia do fo  | Uprawnienia do formularzy własnej biblioteki:<br>🗹 za rok 2016<br>Edvtuj uprawnienia do zakładek |  |  |  |
|                    | Zapisz                                                                                           |  |  |  |

- klikamy Edytuj uprawnienia do zakładek
- następnie nadajemy uprawnienia do wypełniania wybranych zakładek
- zaznaczamy zakładki i klikamy Zapisz

| Uprawnienia do zakładek                                                                                      |
|----------------------------------------------------------------------------------------------------|
| Biblioteka: Biblioteka Publiczna w Radosnej - Gmina Radosna<br>Użytkownik: Radosna<br>Formularz za rok: 2016 |
| ✓ Użytkownicy                                                                                                |
| ✓ Zbiory biblioteczne                                                                                        |
| 🗌 Dostęp i wyposażenie                                                                                       |
| 🗌 Usługi i korzystanie z biblioteki                                                                          |
| Pracownicy biblioteki                                                                                        |
| Finanse                                                                                                    |
| Zapisz                                                                                                    |
| Powrót                                                                                                    |
|                                                                                                    |

#### 9. Zmiana hasła

Opcja ta umożliwia samodzielną zmianę własnego hasła przez Dyrektora lub innego użytkownika.

| Aktualne hasło: |
|-----------------|
| Nowe hasło:     |
| Powtórz hasło:  |
| Zmień hasło     |

 hasło musi zawierać co najmniej 8 znaków, w tym minimum 1 wielka litera i 1 cyfra. Nie należy stosować znaków diakrytycznych i spacji.

#### 10. Analiza danych

Po zatwierdzeniu przez wojewódzkich administratorów merytorycznych formularzy z danymi statystycznymi bibliotek uczestniczących w badaniach w danym roku, dyrektor biblioteki uzyskuje możliwość prowadzenia analiz danych statystycznych i wskaźników funkcjonalności własnej biblioteki oraz w porównaniu do wartości średnich innych bibliotek uczestniczących w projekcie.

**Uwaga!** Na stronie AFB <u>http://afb.sbp.pl/afbp/</u> w zakładce Materiały znajduje się film instruktażowy: "Jak analizować dane statystyczne i wskaźniki funkcjonalności biblioteki. Wskazówki dla dyrektorów bibliotek publicznych" oraz poradnik "Analiza danych statystycznych i wskaźników funkcjonalności w projekcie AFB".

- wybieramy Analiza z górnego menu
- przystępując do analizowania danych zaznaczamy kryteria:
  - wpisujemy rok lub przedział lat (np. 2013 albo 2014-2018) albo pozostawiamy pole niewypełnione
  - wybieramy analizę według wartości danych i wskaźników lub miar statystycznych
  - analizując dane według wartości danych i wskaźników z wybranych lat możemy dokonać wyboru dodatkowych kryteriów, wg których będziemy porównywać wyniki biblioteki

| Vybór kryteriów do analizowania                                                                                                    |                                                                      |
|----------------------------------------------------------------------------------------------------|----------------------------------------------------------------------|
|                                                                                                    |                                                                      |
| Uwaga! Analiza uwzględnia stan prawno-org<br>mieszkańców tylko według stanu w bieżącyn                                               | janizacyjny, realizację zadań ponadlokalnych oraz liczbę<br>n roku.  |
| Analiza za lata (brak wpisu oznacza wszystki                                                                                         | e lata):                                                             |
| · · ·                                                                                                    |                                                                      |
| Analiza według:                                                                                                    |                                                                      |
| <ul> <li>wartości danych i wskaźników z poszczególi</li> <li>miar statystycznych (średnia, mediana, itp.)</li> </ul>                 | nych wybranych lat<br>danych i wskaźników z wszystkich wybranych lat |
| Porównania z wartościami średnimi w odpow                                                                                            | iednich grupach bibliotek:                                           |
| <ul> <li>według podtypu</li> <li>według województwa</li> <li>według liczby mieszkańsów</li> </ul>                                    |                                                                      |
| <ul> <li>według liczby mieszkancow</li> <li>według statusu organizacyjnego</li> <li>według pełnienia zadań ponadlokalnych</li> </ul> |                                                                      |
|                                                                                                    | Zatwierdź                                                            |
| ista kategorii do analizowania                                                                                                    |                                                                      |
| Vyniki analizy                                                                                                    |                                                                      |
|                                                                                                    |                                                                      |

• po wybraniu kryteriów do analizowania dokonujemy wyboru danych lub wskaźników

| Gminna Biblioteka Publiczna w Podróżnej - Gmina Podróżna                                                                                                    |  |  |  |  |  |  |  |  |
|----------------------------------------------------------------------------------------------------|--|--|--|--|--|--|--|--|
| Analiza za lata: 2017                                                                                                    |  |  |  |  |  |  |  |  |
| Zaznacz wszystkie kategorie Analiza                                                                                                    |  |  |  |  |  |  |  |  |
| Wskaźniki funkcjonalności Analza                                                                                                    |  |  |  |  |  |  |  |  |
| 🗹 Zasoby, dostęp, infrastruktura 🛛 Analiza                                                                                                    |  |  |  |  |  |  |  |  |
| 🗹 Liczba zbiorów bibliotecznych w przeliczeniu na 1000 mieszkańców                                                                                                    |  |  |  |  |  |  |  |  |
| 🗹 Liczba tytułów czasopism bieżących w przeliczeniu na 1000 mieszkańców                                                                                                    |  |  |  |  |  |  |  |  |
| 🗠 Liczba zakupionych książek w przeliczeniu na 1000 mieszkańców                                                                                                    |  |  |  |  |  |  |  |  |
| └── Liczba nabytków w stosunku do liczby zbiorów bibliotecznych w %                                                                                                    |  |  |  |  |  |  |  |  |
| ☐ Liczba ubytków w stosunku do liczby zbiorów bibliotecznych w %                                                                                                    |  |  |  |  |  |  |  |  |
| ✓ Zbiory opracowane komputerowo w stosunku do ogólnej liczby zbiorów w %                                                                                                    |  |  |  |  |  |  |  |  |
| Powierzchnia biblioteki dostępna dla użytkownikow w przeliczeniu na mieszkanca                                                                                                    |  |  |  |  |  |  |  |  |
| Liczba podricznie dostępnych stanowisk komputerowych z dostępem do internetu w przeliczeniu na 1000 mieszkancow                                                                                                    |  |  |  |  |  |  |  |  |
| Elezande w crysteliczeniu na 1000 mieszkańsky                                                                                                    |  |  |  |  |  |  |  |  |
|                                                                                                    |  |  |  |  |  |  |  |  |
| Wykorzystanie Analza                                                                                                    |  |  |  |  |  |  |  |  |
| U Wypożyczenia w przeliczeniu na mieszkańca                                                                                                    |  |  |  |  |  |  |  |  |
| Wykorzystanie zbiorów w bibliotece w przeliczeniu na mieszkańca                                                                                                    |  |  |  |  |  |  |  |  |
| Aktywność wykorzystania zbiorów (obrót)                                                                                                    |  |  |  |  |  |  |  |  |
| 1 Odwiedziny fizyczne w bibliotece w przeliczeniu na mieszkańca                                                                                                    |  |  |  |  |  |  |  |  |
| Odwiedziny wirtualne w przeliczeniu na mieszkańca                                                                                                    |  |  |  |  |  |  |  |  |
| Udział użytkowników w imprezach bibliotecznych w przeliczeniu na 1000 mieszkancow                                                                                                    |  |  |  |  |  |  |  |  |
| Liczba uczestników szkolen dla uzytkówników w przeliczeniu na 1000 mieszkanców                                                                                                    |  |  |  |  |  |  |  |  |
| Procent populacji docelowej objętej usługami     Szłuczawa za statowani za statowani za sta |  |  |  |  |  |  |  |  |
|                                                                                                    |  |  |  |  |  |  |  |  |
| Wydajność, efektywność Analiza                                                                                                    |  |  |  |  |  |  |  |  |
| Koszt w przeliczeniu na odwiedziny w bibliotece                                                                                                    |  |  |  |  |  |  |  |  |
| Stosunek wydatków na gromadzenie zbiorów do kosztów personelu                                                                                                    |  |  |  |  |  |  |  |  |
| Wydatki biblioteki w przeliczeniu na użytkownika                                                                                                    |  |  |  |  |  |  |  |  |
| Potencjał i rozwój Analiza                                                                                                    |  |  |  |  |  |  |  |  |
| Wydatki na zbiory elektroniczne jako procent wydatków na gromadzenie zbiorów                                                                                                    |  |  |  |  |  |  |  |  |
| Wydatki na zbiory biblioteczne w przeliczeniu na mieszkańca                                                                                                    |  |  |  |  |  |  |  |  |
| Liczba godzin udziału w szkoleniach zawodowych w przeliczeniu na pracownika biblioteki                                                                                                    |  |  |  |  |  |  |  |  |

✓ Wskaźniki automatyczne Analiza

Liczba zbiorów bibliotecznych w przeliczeniu na 1000 mieszkańców

☑ Liczba tytułów czasopism bieżących w przeliczeniu na 1000 mieszkańców

Liczba zakupionych książek w przeliczeniu na 1000 mieszkańców

Liczba nabytków w stosunku do liczby zbiorów bibliotecznych w %

Liczba ubytków w stosunku do liczby zbiorów bibliotecznych w %

Zbiory opracowane komputerowo w stosunku do ogólnej liczby zbiorów w %

🗹 Powierzchnia biblioteki dostępna dla użytkowników w przeliczeniu na mieszkańca

🗹 Liczba publicznie dostępnych stanowisk komputerowych z dostępem do internetu w przeliczeniu na 1000 mieszkańców

- po kliknięciu w Analiza otrzymujemy wyniki w zakresie zaznaczonych danych/wskaźników, wśród których wyświetlane są:
  - dane własnej biblioteki
  - dane uśrednione (średnia arytmetyczna, mediana, maksimum, minimum) w grupach analizowanych bibliotek

|                                                                                                    | Biblioteka             | Formularz  | Analiza | Użytkownicy | Pomoc    | Zmiana ha | asła | Wyloguj |   |
|----------------------------------------------------------------------------------------------------|------------------------|------------|---------|-------------|----------|-----------|------|---------|---|
|                                                                                                    |                        |            |         |             |          |           |      |         |   |
|                                                                                                    |                        |            |         |             |          |           |      |         |   |
| Wybor kryteriow do analizowania +                                                                             |                        |            |         |             |          |           |      |         |   |
| Lista k                                                                                                    | ategorii do analiz     | owania     |         |             |          |           |      |         | + |
| Wyniki                                                                                                    | analizy                |            |         |             |          |           |      |         | _ |
| Generu                                                                                                    | j CSV                  |            |         |             |          |           |      |         |   |
| Wojewódzka i Miejska Biblioteka Publiczna im. dr. Witolda Bełzy w Bydgoszczy - Województwo Kujawsko-Pomorskie |                        |            |         |             |          |           |      |         |   |
| Porównania z wartościami średnimi według: podtypu                                                             |                        |            |         |             |          |           |      |         |   |
| Analiza                                                                                                    | za lata: 2014, 2015, 3 | 2016, 2017 |         |             |          |           |      |         |   |
| Liczba placówek, z którymi porównywane są dane [2014] : 7                                                     |                        |            |         |             |          |           |      |         |   |
| Liczba placówek, z którymi porównywane są dane [2015] : 7                                                     |                        |            |         |             |          |           |      |         |   |
| Liczba placówek, z którymi porównywane są dane [2016] : 7                                                     |                        |            |         |             |          |           |      |         |   |
| Liczba placówek, z którymi porównywane są dane [2017] : 7                                                     |                        |            |         |             |          |           |      |         |   |
| 🛛 Wszystkie 🖾 Średnia 🖾 Mediana 🖾 Maksimum 🖾 Minimum                                                          |                        |            |         |             |          |           |      |         |   |
| Wskaźniki funkcjonalności                                                                                     |                        |            |         |             |          |           |      |         |   |
| Zasoby dosten infrastruktura                                                                                  |                        |            |         |             |          |           |      |         |   |
|                                                                                                    |                        |            |         |             |          |           |      |         |   |
| Zbiory opracowane komputerowo w stosunku do ogólnej liczby zbiorów w %                                        |                        |            |         |             |          |           |      |         |   |
| Dane badanej biblioteki                                                                                       |                        |            |         |             |          |           |      |         |   |
|                                                                                                    |                        |            |         | Rok Wa      | rtość    |           |      |         |   |
| 2014 75,42                                                                                                    |                        |            |         |             |          |           |      |         |   |
| 20                                                                                                    |                        |            |         | 83          | 3,93     |           |      |         |   |
|                                                                                                    |                        |            | 2017    | 9:          | 1,50     |           |      |         |   |
| Biblioteki publiczne, wojewódzka i miejska                                                                    |                        |            |         |             |          |           |      |         |   |
|                                                                                                    |                        | Rok        | Średnia | Mediana     | Maksimum | Minimum   |      |         |   |
|                                                                                                    |                        | 2014       | 80,87   | 76,44       | 100,00   | 61,83     |      |         |   |
|                                                                                                    |                        | 2015       | 83,78   | 83,06       | 100,00   | 62,80     |      |         |   |
|                                                                                                    |                        | 2016       | 81,75   | 91,50       | 100,00   | 41,29     |      |         |   |
|                                                                                                    |                        |            |         |             |          |           |      |         |   |
|                                                                                                    |                        |            |         |             |          |           |      |         |   |

 możliwe jest otwieranie w osobnych oknach formularzy z kilku lat np. w celu porównania danych przy weryfikacji.

#### 11. Generowanie danych z Analizy do arkusza Excel

Dyrektor może generować dane z Analizy do arkusza Excel. Postępowanie<sup>1</sup>:

- kliknij Generuj CSV nad tabelą
- pojawi się okienko zapisu wybieramy opcję: **Zapisz plik** i zapisujemy w wybranym katalogu
- otwieramy pusty arkusz xls
- wybieramy zakładkę Dane, a z niej opcję: z tekstu
- pojawi się okienko: Importowanie pliku tekstowego
- wybieramy zapisany wcześniej plik csv wciskamy przycisk: Importuj

<sup>&</sup>lt;sup>1</sup> W przypadku korzystania z innego rodzaju arkuszy kalkulacyjnych należy znaleźć instrukcję postępowania w Internecie np. wpisując do wyszukiwarki hasło: konwersja danych z pliku csv.

- pojawia się okienko Kreatora importu tekstu
- należy wybrać typ pliku w tym przypadku Rozdzielany
- na podglądzie pliku należy sprawdzić, czy system wybrał odpowiedni dla języka polskiego kod uwzględniający polskie znaki. Powinien to być Unicode (UTF-8)
- następnie wybieramy przycisk: Dalej
- dane widoczne w podglądzie rozdzielone są przecinkami, wobec tego powyżej w opcji:
   Ograniczniki wybieramy "przecinek"; dane na podglądzie powinny podzielić się na kolumny.
- wciskamy: Dalej
- pozostawiamy ustawione opcje i wciskamy: Zakończ.
- wybieramy dowolnie: Istniejący lub Nowy arkusz i wciskamy: **OK.**
- dane zostają zaimportowane do wybranego arkusza xls.
- wystarczy teraz zapisać arkusz z rozszerzeniem xls.

#### 12. Pomoc

W zakładce **Pomoc** znajduje się Instrukcja pracy w programie AFBP.

Oprac. listopad 2013 r., aktualizacja październik 2014 r., luty 2015 r., luty 2016 r., styczeń 2017 r., styczeń 2018 r., styczeń 2019 r.